# 広島市 郵送請求キャッシュレスサービス 操作マニュアル

### 1-1 申請を開始する

申請のトップページにある、「ログインして申請に進む」または「メール認証して申請に進む」 を選択して進んでください。

|           | 入力の状況 09                                                                                                    |
|-----------|----------------------------------------------------------------------------------------------------|
| 7+04      | 一岛士人 云弦 计反离始之政头球电子之前不过四串大什么数相之之后。                                                                                                    |
| 2001a     | ムヨロの人「一個」「日本宗寺で朝廷論大する法の通知古文刊すの代でイヤックレジットカード)決済することができるサービスです。                                                                                                    |
| く申請の流     | n>                                                                                                    |
| ①情報の入     | מ                                                                                                    |
| ②受付完了     | メールが届く                                                                                                    |
| ③由語概号     | を請求書の右上に赤字で記入し、請求書及び必要書類を広島市戸籍・住民<br>ロー・教社                                                                                                    |
| 栗争物セン     | ダーへ型法<br>カメールが戻いたた いいにマクセスト 手数料をクレジットカード油漆                                                                                                    |
| (対応で考     | るブランドは、VISA、Mastercard、ICB、American Express、Diners Culb                                                                                                    |
| ের)       |                                                                                                    |
| ③処理完了     | メールが届く                                                                                                    |
| ③処理完了     | から1週間程度で、請求した証明書が郵送される                                                                                                    |
| ※証明書を     | 送付する郵送料は、キャッシュレス決済を利用できません。同封する返復                                                                                                    |
| 用封筒に必     | 要な切手を貼って送ってください。                                                                                                    |
|           |                                                                                                    |
| ≪Grafferア | カウントを作成してご利用いただくと、申請内容の一時保存、これまで                                                                                                    |
| の中語限歴     | の確認、これまでの中華情報をもとにした新規中華が行えます。                                                                                                    |
|           |                                                                                                    |
|           | ログインして申請に進む                                                                                                    |
|           | ログインしていただくと、田楠の一時保存ができるようになります。                                                                                                    |
|           | and the second state that a state of the second state of the second state of the secon |
|           | - または                                                                                                    |
|           | メールを認証して申請に進む                                                                                                    |
|           | 、 ) M.G. BODELO C.中胡に進む                                                                                                    |

### 1-2 ログインして申請をする

「 ログインして申請に進む 」場合は、Googleでログイン、LINEでログイン、メールアドレスで ログインする方法がございます。

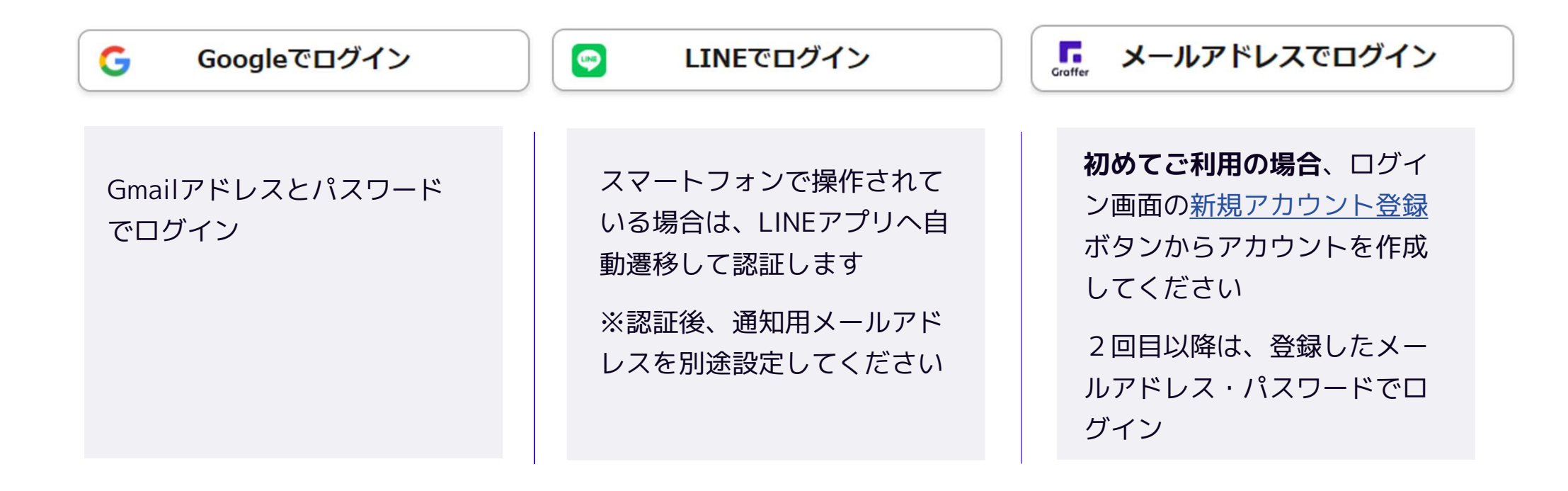

### 1-3 メール認証して申請をする

「メール認証して申請に進む」場合は、メールアドレスを入力し、確認メールを送信してください。 「noreply@mail.graffer.jp」より届くメールのURLにアクセスし、申請にお進みください。

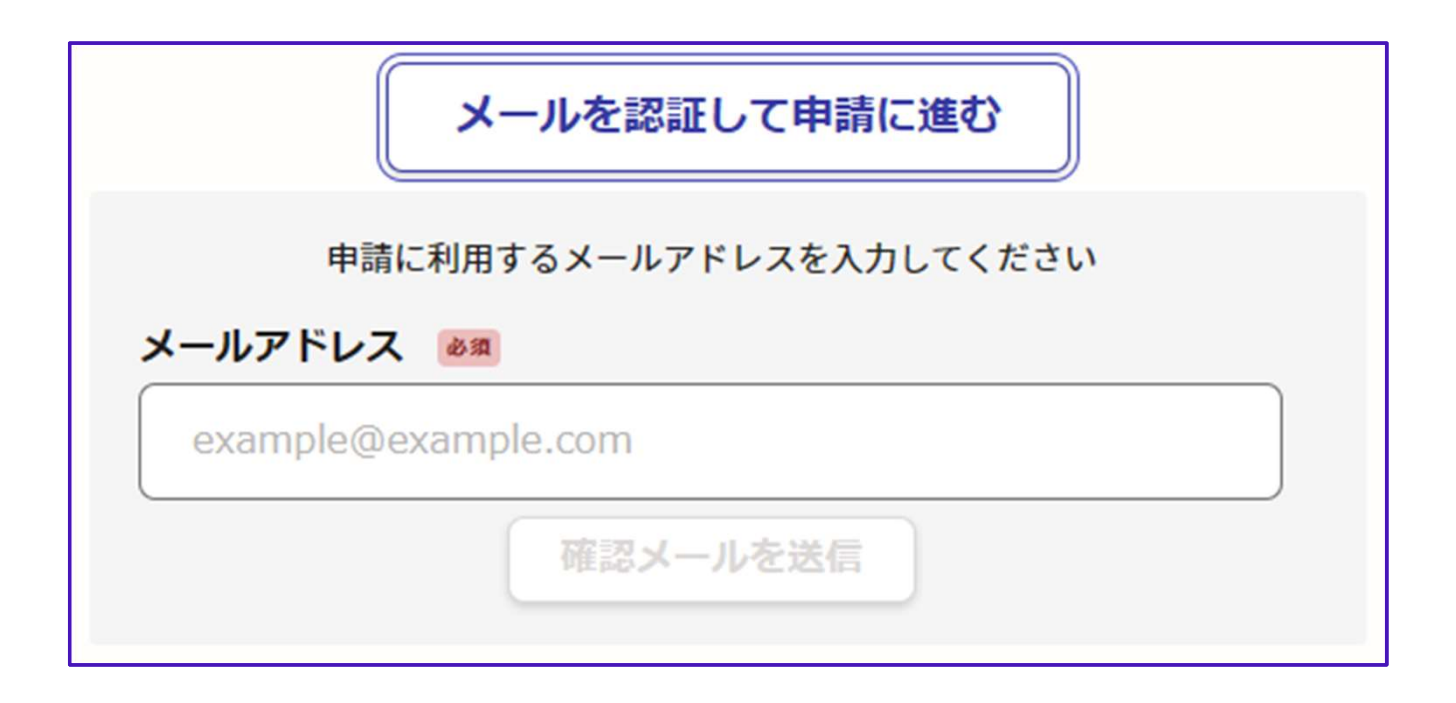

### 2-1 申請に必要な情報を入力する(申請者:個人の場合)

| 郵送請求キャッシュレスサービス               |                          |
|-------------------------------|--------------------------|
| 入力の状況                         | 33%                      |
| 入力フォーム                        |                          |
| 申請者の情報                        |                          |
| 申請者の種別 💩                      |                          |
| • 個人                          |                          |
| 法人                            |                          |
| 名前 📧                          |                          |
|                               |                          |
| メールアドレス ロヨスカ                  |                          |
|                               | ×                        |
| ー時保存して、次へ進む<br>く 申請の概要等の確認に戻る | 郵送請求キャッシュレスサービス<br>入力の状況 |
|                               | 入力フォーム                   |
|                               | 申請者の情報(連絡先)              |
|                               | 電話番号 📷                   |
|                               | 日中に連絡が取れる電話番号を入力してください。  |
|                               |                          |
|                               | 一時保存して、次へ進む              |
|                               |                          |

ログインまたはメール認証が済みましたら、 利用規約に同意いただき、申請内容の入力に進みます。

#### 申請者の情報

「個人」を選択し、名前、メールアドレス (自動入力)、電話番号をご入力ください。

# 2-2 申請に必要な情報を入力する(申請者:法人の場合)

67%

| 入力の状況                                                                                | 33%                                                                                                    |                                                    |                 |  |
|--------------------------------------------------------------------------------------|----------------------------------------------------------------------------------------------------|----------------------------------------------------|-----------------|--|
|                                                                                      |                                                                                                    |                                                    |                 |  |
| 入力フォーム                                                                               |                                                                                                    |                                                    |                 |  |
| 申請者の情報                                                                               |                                                                                                    |                                                    |                 |  |
| 申請者の種別                                                                               |                                                                                                    |                                                    |                 |  |
| () 個人                                                                                |                                                                                                    |                                                    |                 |  |
| • 法人                                                                                 |                                                                                                    |                                                    |                 |  |
| Q 法人を検索して自動入力する                                                                      |                                                                                                    |                                                    |                 |  |
| 法人名 @#                                                                               |                                                                                                    |                                                    |                 |  |
|                                                                                      | $\bigcirc$                                                                                                    |                                                    |                 |  |
| メールアドレス ロモスカ                                                                         |                                                                                                    |                                                    |                 |  |
|                                                                                      | ×                                                                                                    |                                                    |                 |  |
|                                                                                      |                                                                                                    |                                                    |                 |  |
| 連絡担当者名 👦                                                                             |                                                                                                    |                                                    |                 |  |
| 連絡担当者名 ●■<br>申请内容に確認が必要な際に連絡することがあるため、担当者の氏名を入力し<br>/───                             | てください                                                                                                    |                                                    |                 |  |
| 連続担当者名 😹<br>申请内容に確認が必要な際に連絡することがあるため、担当者の氏名を入力し                                      | てください<br>郵送請求キャッ                                                                                              | シュレスサービス                                           |                 |  |
| 連絡担当者名 📧<br>申請内容に確認が必要な際に連絡することがあるため、担当者の氏名を入力し                                      | てください<br>郵送請求キャッ                                                                                              | シュレスサービス<br>入力の                                    | <i>t</i> 況      |  |
| 連絡担当者名  連絡担当者名  申請内容に確認が必要な際に連絡することがあるため、担当者の氏名を入力し 一時保存して、次へ進む                      | てください<br>郵送請求キャッ                                                                                              | シュレスサービス<br>入力の                                    | ۲J              |  |
| 連絡担当者名 📷<br>申請内容に確認が必要な際に連絡することがあるため、担当者の氏名を入力し<br>-時保存して、次へ進む                       |                                                                                                    | シュレスサービス<br>入力の                                    | жж.             |  |
| 連絡担当者名 ●●●<br>申請内容に確認が必要な際に連絡することがあるため、担当者の氏名を入力し<br>-時保存して、次へ進む<br>く 申請の概要等の確認に戻る   | <sup>でください</sup><br>郵送請求キャッ<br>入力フォー。<br>申請者の                                                                 | シュレスサービス<br>入力の<br>ム<br>青報(連絡先)                    | <b>犬兄</b>       |  |
| 連絡担当者名 ●■<br>申请内容に確認が必要な際に連絡することがあるため、担当者の氏名を入力し<br>-時保存して、次へ進む<br>< 申請の概要等の確認に戻る    | <ul> <li></li></ul>                                                                                           | シュレスサービス<br>入力の<br>ム<br>青報(連絡先)                    | <del>ХЛ</del>   |  |
| 連続担当者名 🗰<br>申請内容に確認が必要な際に連絡することがあるため、担当者の氏名を入力し<br>-時保存して、次へ進む<br>く 申請の概要等の確認に戻る     |                                                                                                    | シュレスサービス<br>入力の                                    | ЖЯ.             |  |
| 連絡担当者名 ●■<br>申请内容に確認が必要な際に連絡することがあるため、担当者の氏名を入力し<br>一時保存して、次へ進む<br>く 申請の概要等の確認に戻る    | <ul> <li>たください</li> <li>郵送請求キャッ</li> <li>入力フオー、</li> <li>申請者の</li> <li>電話番号 (M)</li> <li>日中に連絡が取れる</li> </ul> | シュレスサービス<br>スカの<br>ム<br>青報 (連絡先)<br>電話番号を入力してください。 | жж.<br>         |  |
| 連絡担当者名 ●■●<br>申请内容に確認が必要な際に連絡することがあるため、担当者の氏名を入力し<br>-時保存して、次へ進む<br>く 申請の概要等の確認に戻る   | -<br>-<br>-<br>-<br>-<br>-<br>-<br>-<br>-<br>-<br>-<br>-<br>-<br>-                                            | シュレスサービス<br>入力の                                    | 次<br>、<br>次へ進む  |  |
| 連絡担当者名 ●●●<br>申请内容に確認が必要な際に連絡することがあるため、担当者の氏名を入力し<br>● ●時保存して、次へ進む<br>く 申請の概要等の確認に戻る |                                                                                                    | シュレスサービス<br>入力の                                    | 次元<br>、<br>次へ進む |  |

ログインまたはメール認証が済みましたら、

利用規約に同意いただき、申請内容の入力に進みます。

#### 申請者の情報

「法人」を選択し、法人名、メールアドレス (自動入力)、連絡担当者名、電話番号をご 入力ください。

# 3 申請内容を確認し、請求書を発送する

#### 申請内容の確認

申請内容の確認をして

「この内容で申請する」を押してください。

|              | 100%  |
|--------------|-------|
| 申請内容の確認      |       |
| 申請者の情報       |       |
| 申請者の種別       |       |
| 法人           | _ 編集  |
| 法人名 💩        |       |
|              | 🧾 編集  |
| メールアドレス ロロスカ |       |
| 連絡担当者名 📷     |       |
|              | .∕ 編集 |
|              |       |
| 申請者の情報(連絡先)  |       |
| 電話攝号 😺       |       |
|              | ∠ 編集  |
|              |       |

#### 請求書の発送

「noreply@mail.graffer.jp」より届く申請 受け付けメールに記載の<u>申請番号(19桁)</u> <u>を郵送する請求書の右上に赤字で記入</u>し、 必要書類と併せて広島市戸籍・住民票事務 センターに郵送してください。

| ■ 申請の種類<br>広島市 郵送請求キャッシュレスサービス                                                                              |
|----------------------------------------------------------------------------------------------------|
| ■ 申請日時<br>2023-11-27 13:56:27                                                                               |
| ■ 申請番号<br>3211-4482-2666-0303326                                                                            |
| 請求書の右上に申請番号を赤字で記入の上、広島市戸籍・住民票事務センターまで請求書及び必要書類の送付お願いします。<br>なお、申請後14日経過し請求書が届かない場合は申請をキャンセルしますのでご注意ください。    |
| 申請の詳細は、以下の URL からご確認いただけます。<br>https://sandbox-ttzk.graffer.jp/smart-apply/applications/3211448226660303326 |

### 4-1 支払い依頼メールを受信後、支払いを行う

| 広島市「郵送請求キャッシュレスサ                                         | ービス」の支払いを行ってください。                               |                          |
|----------------------------------------------------------|-------------------------------------------------|--------------------------|
| ■ 申請の種類<br>郵送請求キャッシュレスサ・                                 | - ピス                                            |                          |
| ■ 合計金額<br>300 円                                          |                                                 |                          |
| ■ 申請番号<br>3211-4482-2666-0303326                         |                                                 |                          |
| ■ 支払い依頼日時<br>2023-11-29 17:01:31                         |                                                 |                          |
| 以下の URL から支払いを行ってくた<br><u>https://sandbox-ttzk.graff</u> | ささい。<br>er.jp/smart-apply/applications/32114482 | 225660303326?tab≈PAYMENT |
|                                                          |                                                 |                          |
|                                                          | 申請一覧 / 申請詳細                                     |                          |
|                                                          | 郵送請求キャッシュレスサービ                                  | 2                        |
|                                                          |                                                 | この申請をもとに新規申請             |
|                                                          | 申請基本情報 申請内容 支払い情報                               |                          |
|                                                          | 明細                                              |                          |
|                                                          | 日時費目                                            | 金額                       |
|                                                          | 合                                               | <b>計 0</b> 円             |
|                                                          | 支払い一覧                                           |                          |
|                                                          | 300 円 支払い待ち 支払いに進む                              |                          |
|                                                          | ■ 詳細を確認                                         | 次ページへ                    |

#### 支払い依頼のメールが届く

広島市にて証明書の発行準備が整い次第、 支払い依頼のメールを送信いたします。 「noreply@mail.graffer.jp」より届く 支払い依頼メールのURLにアクセスして ください。

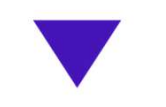

#### ログイン後、支払いに進む

申請時と同様にログインを行い、 「支払いに進む」を押してください。

# 4-2 支払い依頼メールを受信後、支払いを行う

| 費目                          | 金                                                                                                    |
|-----------------------------|----------------------------------------------------------------------------------------------------|
| 住民票の写し交付手数料                 | 300                                                                                                    |
|                             | 合計 300                                                                                                    |
|                             | 非課税 300                                                                                                    |
| S支払いに使うクレジットカードが登録。<br>登録する | tentrus<br>ご利用可能なクレジットカード<br>「「「」「」」「「」」「」」「」」「」」「」」「」」<br>カード番号<br>の」<br>カード番号<br>1234 5678 9012 3456<br>1234 5678 9012 3456<br>月<br>の 年<br>通沢<br>「」」<br>近沢<br>「」」<br>近沢<br>「」」<br>「」」<br>「」」<br>「」」<br>「」」<br>「」」<br>「」」<br>「」 |

#### クレジットカードを登録する

支払いの明細をご確認いただき、 お支払いに使うクレジットカードの登録を 行ってください。

以下のクレジットカードをご利用いただけます。

- VISA
- Mastercard
- American Express
- JCB
- Diners Club

# 4-3 支払い内容の確認

| 费目                                       |       | 金額           |
|------------------------------------------|-------|--------------|
| 住民票の写し交付手数料                              |       | 300円         |
|                                          | 合計    | <b>300</b> 円 |
|                                          | 非課税   | 300 円        |
| )ード種別 <b>VISA</b><br>フード番号 *********4242 |       |              |
|                                          | 31410 | +7           |

#### 内容の確認

支払い内容を改めてご確認いただき、 「以上の内容で支払いを実行する」を 押したら完了です。

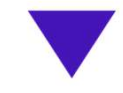

ご自宅に証明書が郵送されてくるのを お待ちください。